|                                                                                                    |                                                                                                    | PROJECT REFERENCE NO.<br>U-5942 Sig. 15.2                                                                                                    |
|----------------------------------------------------------------------------------------------------|----------------------------------------------------------------------------------------------------|----------------------------------------------------------------------------------------------------|
| ECONOLITE ASC/3-2070 CONTROLLER<br>SEQUENCE PROGRAMMING DETAIL<br>(program, controller as shown)                                                                                                    | ECONOLITE ASC/3-2070 OVERLAP<br>PROGRAMMING DETAIL<br>(program controller as shown)                                                                                                    |                                                                                                    |
|                                                                                                    | 1. From Main Menu select 2. CONTROLLER                                                                                                    |                                                                                                    |
| 1. From Main Menu select [1. CUNFIGURATION]<br>2. From CONFIGURATION Submenu select [1. CONTROLLER SEQ]                                                                                                    | 2. From CONTROLLER Submenu select 2. VEHICLE OVERLAPS                                                                                                    | ECONOLITE ASC/3-2070 VEHICLE DETECTOR                                                                                                    |
| 3. From CONTROLLER SEQUENCE Submenu select 1. PHASE RING SEQUENCE AND ASSIGNMENT                                                                                                    | overlap d                                                                                                    | SETUP PROGRAMMING DETAIL                                                                                                    |
| CONTROLLER SEQUENCE [ 1]         SEQUENCE COMMANDS       HW ALT SEQ ENA.         01 02 03 04 05 06 07 08 09 10 11 12 13 14 15 16         BC-B       B         R1-1       2         3       4         10       .                                                                                                    | Select TMG VEH OVLP [D] and 'OTHER/ECONOLITE'<br>TMG VEH OVLP[D] TYPE: OTHER/ECONOLITE<br>PHASES 1 2 3 4 5 6 7 8 9 0 1 2 3 4 5 6<br>INCLUDED X X                                                                                                    | (program controller as shown)<br>1. From Main Menu select 6. DETECTORS<br>2. From DETECTOR Submenu select 2. VEHICLE DETECTOR SETUP                                                                                                    |
| $R2-15  6     \cdot  \cdot  \cdot  \cdot  \cdot  \cdot  \cdot  \cdot  \cdot$                                                                                                    | NOT OVEP       .       .       .       .       .       .       .       .       .       .       .       .       .       .       .       .       .       .       .       .       .       .       .       .       .       .       .       .       .       .       .       .       .       .       .       .       .       .       .       .       .       .       .       .       .       .       .       .       .       .       .       .       .       .       .       .       .       .       .       .       .       .       .       .       .       .       .       .       .       .       .       .       .       .       .       .       .       .       .       .       .       .       .       .       .       .       .       .       .       .       .       .       .       .       .       .       .       .       .       .       .       .       .       .       .       .       .       .       .       .       .       .       .       .       .       .       .       .< | VEH DETECTOR [ 3]       VEH DET PLAN [ 1]         TYPE: S-STANDARD         TS2 DETECTOR X ECPI LOG NO         DET PH - 1 2 3 4 5 6 7 8 9 0 1 2 3 4 5 6         3 3 X X X X                                                                                                    |
| B=BARRIER MODE<br>C=COMPATIBILITY MODE                                                                                                    | TOGGLE 3×         V         OVERLAP G         Select TMG VEH OVLP [G] and 'NORMAL'         TMG VEH OVLP[G] TYPE:NORMAL                                                                                                    | EXTEND TIME 0.0 DELAY TIME 0.0<br>USE ADDED INITIAL . CROSS SWITCH PH 0<br>LOCK IN NONE NTCIP VOL . OR OCC .<br>PMT QUEUE DELAY. NO                                                                                                    |
| ECONOLITE ASC/3-2070<br>LOAD SWITCH ASSIGNMENT DETAIL                                                                                                    | PHASES 1 2 3 4 5 6 7 8 9 0 1 2 3 4 5 6         INCLUDED X X         LAG GRN 0.1 YEL 3.0 RED 4.5         END PROGRAMMING                                                                                                    | VEH DETECTOR [ 4] VEH DET PLAN [ 1]<br>TYPE: S-STANDARD<br>TS2 DETECTOR X ECPI LOG NO<br>DET PH - 1 2 3 4 5 6 7 8 9 0 1 2 3 4 5 6<br>4 3 X X<br>EXTEND TIME 0.0 DELAY TIME 0.0<br>USE ADDED INITIAL . CROSS SWITCH PH 0                                                                                                    |
| (program controller as shown)                                                                                                    |                                                                                                    | LOCK IN NONE NTCIP VOL . OR OCC .<br>PMT QUEUE DELAY, NO                                                                                                    |
| To assign load switch S4 as OLE, program LD SWITCH 3<br>as OVLP '5' TYPE '0' as shown below.                                                                                                    | <u>ECONOLITE ASC/3-2070 PREEMPT</u><br>FILTERING PROGRAMMING DETAIL                                                                                                    | END PROGRAMMING                                                                                                    |
| 1 From Main Monu soloct 1 CONFICURATION                                                                                                    | (program controller as shown)                                                                                                    |                                                                                                    |
| 2. Erom CONFICURATION Submodul coloct 3. LOAD SW ASSICN                                                                                                    |                                                                                                    |                                                                                                    |
| NOTICE OVLP 7<br>ASSIGNED TO $\rightarrow$<br>LD SWITCH ASSIGN<br>PHASE DIMMINGFLASH<br>ZOVLP TYPE R Y G D PWR ADT TGR<br>1 1 V ··· + A R X<br>2 2 V ··· + A R X<br>2 2 V ··· + A R X<br>3 7 0 ··· + A R X<br>4 4 V ··· + A R X<br>5 5 V ··· - A R ·<br>6 6 V ··· - A R X<br>9 1 0 ··· + A R X<br>10 2 0 ··· + A R X<br>10 2 0 ··· + A R X<br>11 3 0 ··· - A R X<br>11 3 0 ··· - A R ·<br>12 4 0 ··· - A R ·<br>13 2 P ··· + A ·<br>14 4 P ··· A ·<br>15 6 P ··· + A ·<br>16 8 P ··· - A · | 1. From Main Menu select 4. PREEMPTOR/TSP 2. From PREEMPT/TSP/SCP Submenu<br>select 2. ENABLE PREEMPT FILTERING & TSP/SCP ENABLE PREEMPT FILTERING & TSP/SCP<br>FILTERED SOLID PULSING<br>INPUT 1BYPASSEDBYPASSED 2BYPASSEDBYPASSED 3BYPASSEDBYPASSED 4PREEMPT 3BYPASSED 5PREEMPT 5BYPASSED 6PREEMPT 6BYPASSED 8BYPASSEDBYPASSED 10BYPASSEDBYPASSED 10BYPASSEDBYPASSED 10BYPASSEDBYPASSED 10BYPASSEDBYPASSED 10BYPASSEDBYPASSED 10BYPASSEDBYPASSED 10BYPASSEDBYPASSED 10BYPASSEDBYPASSED 10BYPASSEDBYPASSED 10BYPASSEDBYPASSED 10BYPASSEDBYPASSED                                                                                                    | THIS ELECTRICAL DETAIL IS FOR<br>THE SIGNAL DESIGN: 21-0019<br>DESIGNED: JUNE 2018<br>SEALED: 09/24/2018<br>REVISED: N/A         Electrical Detail - Sheet 2 of 4         DOCUMENT NOT CONSIDERED<br>FINAL UNLESS ALL<br>REVISED: N/A         ELECTRICAL AND PROGRAMMINO<br>DETAILS FOR:         US 17 (S. Hughes Blvd.) at<br>US 17 Bus. (W. Ehringhaus St.)/<br>SR 1145 (Oak Stump Rd.)/<br>Shopping Center Entrance<br>Division 1 Pasquotank County Elizabeth City<br>Nonpping Center Entrance<br>Division 1 Pasquotank County Elizabeth City<br>Nonpping Center Entrance<br>Division 1 Center County County Elizabeth City<br>Nonpping Center Entrance<br>Division 1 Center County County County County County County County County County County County County County County County County County County County County County County County County County County County County County County C |

P-2018 10:19 942\*Signals\*Design\*Wiring\*01-0019-08232018e.dgn

> 24 • •